## CalTime

If you find that a schedule does not reflect an employee's actual work day, you may choose to delete his/her assigned schedule. This job aid includes two sections: *Deleting a Schedule from a Given Point Forward* and *Deleting a Schedule Altogether* (see page 3).

## Deleting a Schedule from a Given Point, Forward\_\_\_

- Log in to CalTime using RDP. (See instructions on how to log in via RDP at http://caltime.berkeley.edu/access.
- 2. Click Scheduling tab, and then click Schedule Editor.

| Jul                | G                 |            | • M1            | GENIES® -                      | SCHEDULIN                         | G MY INFOR       | RMATION   | -       | IY LINKS    |     |       |      |     |          |      |         |  |
|--------------------|-------------------|------------|-----------------|--------------------------------|-----------------------------------|------------------|-----------|---------|-------------|-----|-------|------|-----|----------|------|---------|--|
| mecard             | Schedule Repo     | orts       |                 |                                | Schedule Edito                    | чы <b>7</b>      |           |         |             |     |       |      |     |          |      |         |  |
| ION-E<br>ast Refre | XEMPT PAY         | PERIO      | D APP           | ROVAL                          | w All Non-Exempt                  | t Home 🔹 Tir     | me Perioc | Previou | s Pay Peric | d   | ▼ Ref | resh |     |          |      |         |  |
| Actions            | ▼ Amount ▼ S      | chedule 🔻  | Approv          | vals ▼                         |                                   |                  |           |         |             |     |       |      |     |          |      |         |  |
| Person ID          | Name 17           | Title Code | Missed<br>Punch | Employee Supe<br>Approval Appr | rvi Who Approved<br>oval Timecard | HCM Manager      | REG       | OTS     | OTP         | OT2 | CTS   | CTP  | CT2 | Vacation | Sick | Holiday |  |
| 09900              | Anderson002, Nick | 4722C      | ~               |                                |                                   | Parkinson002, De | 62.0      |         | 2.5         |     |       |      |     |          |      |         |  |
| 00900              | Brickle002, Paula | 4723C      | ~               |                                |                                   | Parkinson002, De | 72.0      | 2.0     | 2.5         |     |       |      |     |          | 8.0  |         |  |
| 09900              | Briggs002, Thomas | 5332C      | ~               |                                |                                   | Parkinson002, De | 80.0      |         | 4.0         |     |       |      |     |          |      |         |  |
| 09900              | Carter002, Rick   | 7583U      |                 |                                |                                   | Parkinson002, De | 80.0      |         | 10.0        |     |       |      |     |          |      |         |  |
| 00990              | Cross002, Katie   | 4722C      | ~               |                                |                                   | Parkinson002, De |           |         |             |     |       |      |     |          |      |         |  |
| 00900              | Haggarty002, Carl | 4723C      |                 |                                |                                   | Parkinson002, De | 16.0      |         |             |     |       |      |     |          |      |         |  |
| 00990              | Jackson002, Sha   | 5332C      |                 |                                |                                   | Parkinson002, De | 80.0      |         | 13.5        |     |       |      |     |          |      |         |  |
| 00900              | Love002, Hanna    | 7583U      |                 |                                |                                   | Parkinson002, De |           |         |             |     |       |      |     |          |      |         |  |
| 00990              | Matthews002, Eli  | 4722C      |                 |                                |                                   | Parkinson002, De |           |         |             |     |       |      |     |          |      |         |  |
| 00992              | Nguyen002, Sam    | 4723C      |                 |                                |                                   | Parkinson002, De |           |         |             |     |       |      |     |          |      |         |  |
| 00991              | Sanchez002, Raul  | 5332C      |                 |                                |                                   | Parkinson002, De |           |         |             |     |       |      |     |          |      |         |  |
|                    |                   |            |                 |                                |                                   |                  |           |         |             |     |       |      |     |          |      |         |  |

3. Choose All Non-Exempt Home from the Show drop list.

| CalTim                       | P                            |                 |                  |                                      |                             |                    | Log Off   Change P | assword   Setup          | Help     |
|------------------------------|------------------------------|-----------------|------------------|--------------------------------------|-----------------------------|--------------------|--------------------|--------------------------|----------|
|                              | GENERAL                      |                 | se 🔹 🛛 sche      |                                      | MY INFORMATION -            | MY LINKS -         |                    |                          |          |
| Timecard Schedu              | le People Repo               | orts            |                  |                                      |                             |                    |                    |                          |          |
| SCHEDULE E<br>Loaded: 9:54AM | EDITOR                       |                 | Show All Hom     | mpt Home                             | Edit Time Perio             | d Current Schedule | Period <b>Refr</b> | esh<br>01/2014-7/31/2014 | <b>}</b> |
| BY EMPLOYEE Save Action      | BY GROUP<br>ns ▼ Shift ▼ Pay | r Code ▼ View ▼ | 3 All Nor        | ne<br>n-Exempt Home<br>I-Ex nome and |                             | /                  |                    |                          |          |
| Name 1/                      | Sch Hrs.                     | Tue 7/01        | W New            |                                      | Independence Day<br>Fri 704 | / Sat 7/05         | Sun 7/06           | Mon 7/07                 |          |
| Anderson002, Nick            | 184.00                       | 7a - 330p       | 7a - 330 Edit Ad | I Hoc                                | 7a - 330                    |                    |                    | 7a - 330p                | -        |
| Baylor002, Ed                | 0.00                         |                 |                  |                                      |                             |                    |                    |                          |          |
| Bostock002, Lymon            | 0.00                         |                 |                  |                                      |                             |                    |                    |                          |          |
| Brickle002, Paula            | 195.50                       | 8a - 430p       | 8a - 430p        | 8a - 430p                            | 5a - 430p                   |                    |                    | 8a - 430p                |          |
| Briggs002, Thomas            | 172.50                       | 3p - 11p        | 3p - 11p         | 3p - 11p                             | 3p - 11p                    |                    |                    | 3p - 11p                 |          |
| Carter002, Rick              | 172.50                       | 3p - 11p        | 3p - 11p         | 3p - 11p                             | 3p - 11p                    |                    |                    | 3p - 11p                 |          |
|                              |                              |                 |                  |                                      |                             |                    |                    |                          |          |

 Ensure that the Time Period selected includes the dates to be deleted. Use the Time Period drop list to select the appropriate timeframe: Current Schedule Period, Next Schedule Period, or Range of Dates.

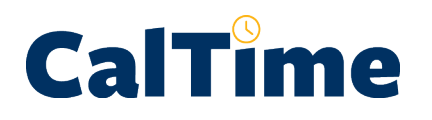

 Right-click on the employee's name. (In this case, it is Carl Haggarty.)

|           | CalTime                         |                        |             |                     |                  |                        |
|-----------|---------------------------------|------------------------|-------------|---------------------|------------------|------------------------|
|           |                                 | GENERAL - M            | Y GENIES® 🔻 | SCHEDULING -        | MY INFORMATION - | MY LINKS -             |
|           | Timecard Schedule               | Reports                |             |                     |                  |                        |
|           | SCHEDULE EI                     | DITOR                  | Show        | All Non-Exempt Home | Edit Time Perio  | 8/13/2014 - 8/17/2014, |
|           | BY EMPLOYEE                     | BY GROUP               |             |                     |                  |                        |
|           | Save Actions                    | s ▼ Shift ▼ Pay Code ▼ | View 🔻      |                     |                  |                        |
|           | Name 1 A                        | Sch Hrs.               | Wed 8/13    | Thu 8/14            | Fri 8/15         | Sat 8/16               |
|           | Anderson002, Nick               | 24.00 7a - 330         | )           | 7a - 330p           | 7a - 330p        |                        |
|           | Brickle002, Paula               | 25.50 8a - 430;        | )           | 8a - 430p           | 8a - 430p        |                        |
|           | Briggs002, Thomas               | 22.50 3p - 11p         |             | 3p - 11p            | 3p - 11p         |                        |
|           | Carter002, Rick                 | 22.50 3p - 11p         |             | 3p - 11p            | 3p - 11p         |                        |
|           | Cross002, Katie                 | 25.50 730a - 43        | 30p         | 730a - 430p         | 730a - 430p      |                        |
|           | Hannarty002 Carl                | 25.50 730a - 43        | 30p         | 730a - 430p         | 730a - 430p      |                        |
|           |                                 |                        |             |                     |                  |                        |
| Edit Pa   | ittern <b>β</b> <u>Snift or</u> | 7a - 4p                |             | 7a - 4p             | 7a - 4p          |                        |
| Delete    | Pattern Pours                   | 216.00                 | 72          |                     | 72               | 72                     |
| Sch av di | le Outline → mplo               | 12                     | 9           |                     | 9                | 9                      |
| Audits -  | ⇒                               |                        |             |                     |                  |                        |
| Timecare  | d>                              |                        |             |                     | •                |                        |
| Reports   |                                 |                        |             |                     |                  |                        |

- Left-click Edit Pattern > Shift or Pay Code.
- 7. Click the End Date option button.
- Click in the End Date text box, and type the last day of the schedule you want to be in effect. (In this case, it is 8/12/2014.)
- 9. Click OK. -

Observe that Carl no longer has a schedule after 8/12/2014:

 When you are done with Schedule Editor, click on one of the Genies, click Reports, or click Log Off to end your CalTime session.

| Pattern Editor |           |                       |           |             |          |        |            |             |             |      |                     |
|----------------|-----------|-----------------------|-----------|-------------|----------|--------|------------|-------------|-------------|------|---------------------|
|                | HaggartyC | 002, Carl             |           |             |          | _      |            |             |             |      |                     |
|                | Effectiv  | e Dates:<br>art Date: | 7/28/20   | 4           | -        | /      |            |             |             |      |                     |
|                | - HOIK 30 | art bate.             | 1120/20   |             |          |        | Forever    |             |             | Over | ride other patterns |
|                | * Pattern | Start Date            | : 7/28/20 | 114         | •        | • •    | End Date   | 8/12/2014   | •           | 0    |                     |
|                | Recurrin  | 1g 1                  | • Wee     | ks 🔿 Days   | 730a - 4 | 430p   | 4          |             | Find        |      | Insert Shift 🔿      |
|                |           | No.                   | Sun       | Mon         | Tue      |        | Wed        | Thu         | Fri         | Sat  | Insert Pattern ->   |
|                | × ±       | 1                     |           | 730a - 430p | 730a - 4 | 30p 73 | 30a - 430p | 730a - 430p | 730a - 430p |      |                     |
|                | XL        | 2                     |           |             |          |        |            |             |             |      | Shift Editor →      |
|                |           |                       |           |             |          |        |            |             |             |      | Pay Code Editor →   |
|                |           |                       |           |             |          |        |            |             |             |      |                     |
|                |           |                       |           |             |          |        |            |             |             |      | Delete              |
|                |           |                       |           | <b>_</b>    | 7        |        | _          |             |             |      |                     |
|                |           |                       |           | 7.          |          | 01     | Cance      | Help        |             |      |                     |
|                |           |                       |           |             |          |        |            |             |             |      |                     |

**NOTE:** From 8/13/2014 on, Carl will no longer have a schedule.

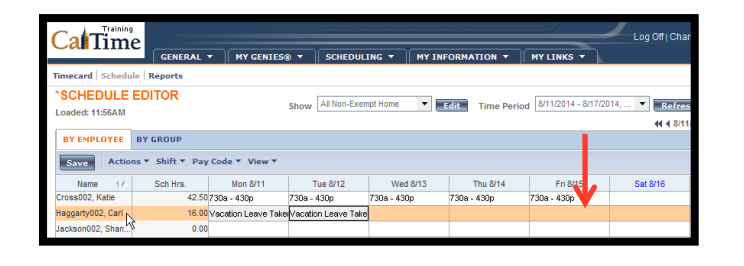

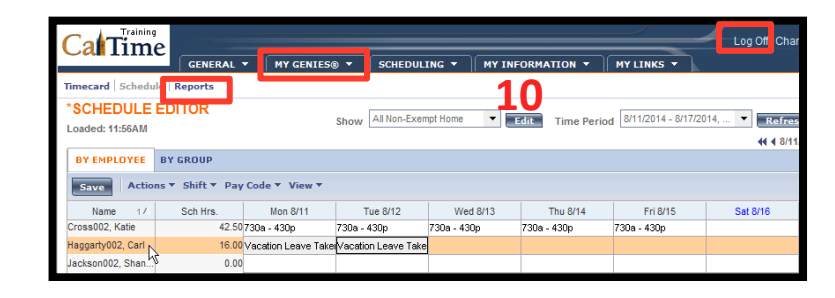

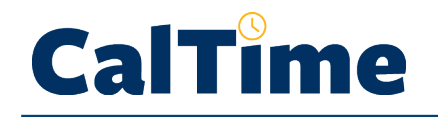

## Deleting a Schedule Altogether\_\_\_\_

 After logging in to CalTime, click the Scheduling tab, and then click Schedule Editor.

|            | ime 🕞                                                                                                    | NERAL .    | r   M1          | Y GENIES             | 0 -                 | SCHEDULING               |                  | RMATION | • • | IY LINKS | •   |     | _   | $\overline{}$ | /        | Log Off   Char | ge Password | l   Help     |
|------------|----------------------------------------------------------------------------------------------------|------------|-----------------|----------------------|---------------------|--------------------------|------------------|---------|-----|----------|-----|-----|-----|---------------|----------|----------------|-------------|--------------|
| Timecard   | Schedule Repo                                                                                                    | rts        |                 |                      |                     | Schedule Editor          | տ 1              |         |     |          |     |     |     |               |          |                |             |              |
| NON-EX     | NON-EXEMPT PAY PERIOD APPROVAL<br>Show Al Non-Exempt Home  Time Period Previous Pay Period Refree h                                                                                                    |            |                 |                      |                     |                          |                  |         |     |          |     |     |     |               |          |                |             |              |
| Last Refre | Last Refreshed: 304PM Show Conversion intervences in reference in the period in the conversion of the conversion of the |            |                 |                      |                     |                          |                  |         |     |          |     |     |     |               |          |                |             |              |
| Actions    | Actions * Amount * Schedule * Approvals *                                                                                                    |            |                 |                      |                     |                          |                  |         |     |          |     |     |     |               |          |                |             |              |
| Person ID  | Name 17                                                                                                    | Title Code | Missed<br>Punch | Employee<br>Approval | Supervi<br>Approval | Who Approved<br>Timecard | HCM Manager      | REG     | OTS | OTP      | OT2 | CTS | СТР | CT2           | Vacation | Sick           | Holiday     | Oth<br>Pay C |
| 00990 /    | Anderson002, Nick                                                                                                    | 4722C      | ~               |                      |                     |                          | Parkinson002, De | 62.0    |     | 2.5      |     |     |     |               |          |                |             |              |
| 00990 8    | Brickle002, Paula                                                                                                    | 4723C      | ~               |                      |                     |                          | Parkinson002, De | 72.0    | 2.0 | 2.5      |     |     |     |               |          | 8.0            |             |              |
| 00990 8    | Briggs002, Thomas                                                                                                    | 5332C      | ~               |                      |                     |                          | Parkinson002, De | 80.0    |     | 4.0      |     |     |     |               |          |                |             |              |
| 00990 0    | Carter002, Rick                                                                                                    | 7583U      |                 |                      |                     |                          | Parkinson002, De | 80.0    |     | 10.0     |     |     |     |               |          |                |             |              |
| 00990 (    | Cross002, Katie                                                                                                    | 4722C      | ~               |                      |                     |                          | Parkinson002, De |         |     |          |     |     |     |               |          |                |             |              |
| 00990 I    | Haggarty002, Carl                                                                                                    | 4723C      |                 |                      |                     |                          | Parkinson002, De | 16.0    |     |          |     |     |     |               |          |                |             |              |
| 00990 1    | Jackson002, Sha                                                                                                    | 5332C      |                 |                      |                     |                          | Parkinson002, De | 80.0    |     | 13.5     |     |     |     |               |          |                |             |              |
| 00990 1    | Love002, Hanna                                                                                                    | 7583U      |                 |                      |                     |                          | Parkinson002, De |         |     |          |     |     |     |               |          |                |             |              |
| 00990 1    | Matthews002, Eli                                                                                                    | 4722C      |                 |                      |                     |                          | Parkinson002, De |         |     |          |     |     |     |               |          |                |             |              |
| 00992 1    | Nguyen002, Sam                                                                                                    | 4723C      |                 |                      |                     |                          | Parkinson002, De |         |     |          |     |     |     |               |          |                |             |              |
| 00991 9    | Sanchez002, Raul                                                                                                    | 5332C      |                 |                      |                     |                          | Parkinson002, De |         |     |          |     |     |     |               |          |                |             |              |
| 00991 5    | Smith002, Phillip                                                                                                    | 7583U      |                 |                      |                     |                          | Parkinson002, De |         |     |          |     |     |     |               |          |                |             |              |

- Choose All Non-Exempt Home from the Show drop list.
- Right-click on the employee's name. (In this case, it is Carl Haggarty.)
- 4. Click Delete Pattern > Shift or Pay Code.
- Select the pattern to be deleted (if more than one pattern is present), and click Delete.

|             | Timecard  | Schedu      | le   Reports |       |               |                   |             |                 |                    |            |
|-------------|-----------|-------------|--------------|-------|---------------|-------------------|-------------|-----------------|--------------------|------------|
|             | SCHE      | DULE E      | DITOR        |       | 2[            | Show All Non-Exen | npt Home 🔻  | dit Time Period | Current Schedule P | eriod 🔻    |
|             | BY EM     | PLOYEE      | BY GROUP     |       |               |                   |             |                 |                    |            |
|             | Save      | Actio       | ns 🔻 Shift 🔻 | Pay   | Code 🔻 View 🔻 |                   |             |                 |                    |            |
|             | Nam       | ne 1A       | Sch Hrs.     |       | Sun 7/27      | Mon 7/28          | Tue 7/29    | Wed 7/30        | Thu 7/31           | Fri 8      |
|             | Cross002  | , Katie     |              | 42.50 |               | 730a - 430p       | 730a - 430p | 730a - 430p     | 730a - 430p        | 730a - 430 |
| Add Dates   |           | 02, Carl    |              | 42.50 |               | 730a - 430p       | 730a - 430p | 730a - 430p     | 730a - 430p        | 730a - 430 |
| Aug Patte   |           | 02. Shan    |              | 0.00  |               |                   |             |                 |                    |            |
| Delete Pa   | ttern 🕨   | Shift or Pa | v Code>      | 42.50 |               | 7a - 4p           | 7a - 4p     | 7a - 4p         | 7a - 4p            | 7a - 4p    |
| Sahadula () | utling -> |             |              | 0.00  |               |                   |             |                 |                    |            |
|             | uume      | 2, Sam      | <b>^</b>     | 35.00 |               | 11a - 7p          | 11a - 7p    | 11a - 7p        | 11a - 7p           | 11a - 7p   |
|             |           | 02, Raul 💧  | 4            | 40.00 |               | 11a - 730p        | 11a - 730p  | 11a - 730p      | 11a - 730p         | 11a - 730p |
| Timecard -  | •         | Phillip     | -            | 0.00  |               |                   |             |                 |                    |            |
| Reports -⇒  |           | d Hours     | 3            | 60.00 | 0             | 72                | 72          | 72              | 72                 |            |
|             |           |             |              |       |               |                   |             |                 |                    |            |

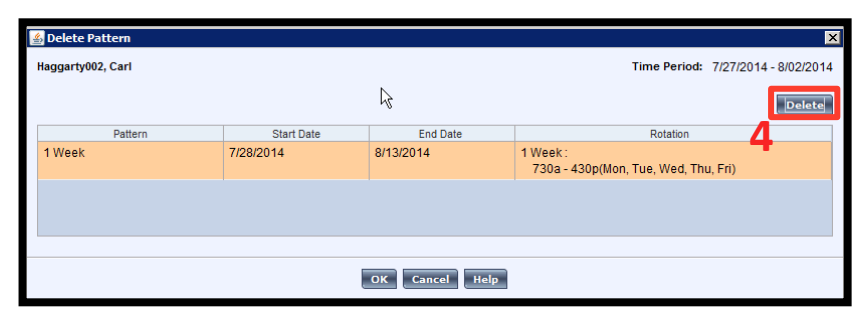

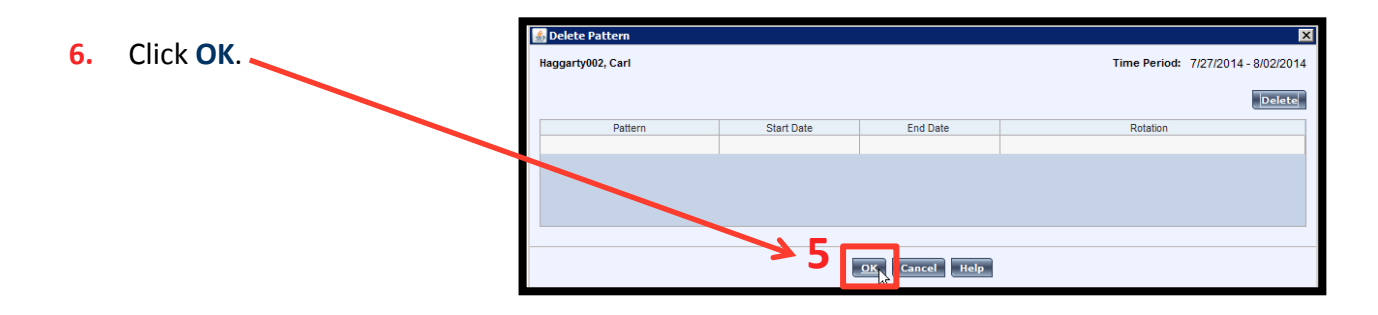

CalTime

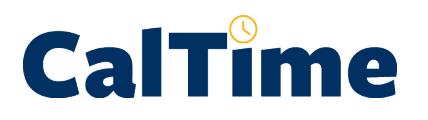

## Supervisor of Non-Exempt Employee (Web): Deleting Schedules

Observe that Carl's schedule no longer exists:

| CalTime                        | GENERAL       |               | s® ▼ Schedu      |             | IFORMATION -    | MY LINKS 🔻          | Log Off   Chi |
|--------------------------------|---------------|---------------|------------------|-------------|-----------------|---------------------|---------------|
| Timecard Schedul               | e Reports     |               |                  |             |                 |                     |               |
| *SCHEDULE I<br>Loaded: 11:31AM | EDITOR        |               | Show All Non-Exe | empt Home 🔻 | Edit Time Perio | Dd Current Schedule | Period  Refre |
| BY EMPLOYEE                    | BY GROUP      |               |                  |             |                 |                     |               |
| Save Action                    | s▼ Shift▼ Pay | Code 🔻 View 🔻 |                  |             |                 |                     |               |
| Name 1 A                       | Sch Hrs.      | Sun 7/27      | Mon 7/28         | Tue 7/29    | Wed 7/30        | Thu 7/31            | Fri 8/01      |
| Cross002 Katie                 | 42.50         |               | 730a _ 430n      | 730a 430n   | 730a 430n       | 730a 430n           | 730a _ 430n   |
| Haggarty002, Carl              | 0.00          |               |                  |             |                 |                     |               |

 When you are done with Schedule Editor, click on one of the Genies, click Reports, or click Log Off to end your CalTime session.

| CalTim                                                                                                    | GENERAL                                  |          | S® ▼ SCHEDU |             | FORMATION - | MY LINKS •  | Log Off Ch: |  |  |  |  |  |  |
|----------------------------------------------------------------------------------------------------|------------------------------------------|----------|-------------|-------------|-------------|-------------|-------------|--|--|--|--|--|--|
| Timecard Schedu                                                                                                    | Reports                                  |          |             | 6           |             |             |             |  |  |  |  |  |  |
| *SCHEDULE EDITOR<br>Loaded: 11:31AM Show All Non-Exempt Home V Edit Time Period Current Schedule Period V Refr<br>44 4 7/7 |                                          |          |             |             |             |             |             |  |  |  |  |  |  |
| BY EMPLOYEE                                                                                                    | BY GROUP                                 |          |             |             |             |             |             |  |  |  |  |  |  |
| Save                                                                                                    | Save Actions ▼ Shift ▼ Pay Code ▼ View ▼ |          |             |             |             |             |             |  |  |  |  |  |  |
| Name 14                                                                                                    | Sch Hrs.                                 | Sun 7/27 | Mon 7/28    | Tue 7/29    | Wed 7/30    | Thu 7/31    | Fri 8/01    |  |  |  |  |  |  |
| Cross002, Katie                                                                                                    | 42.50                                    | 42.50    |             | 730a - 430p | 730a - 430p | 730a - 430p | 730a - 430p |  |  |  |  |  |  |
| Haggarty002, Carl                                                                                                    | 0.00                                     |          |             |             |             |             |             |  |  |  |  |  |  |